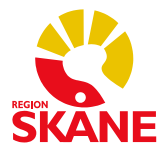

PMO-guide primärvården

## Undvik dubbla journaler i PMO – Sammanslagning

När en patient med reservnummer får ett riktigt personnummer ska dessa kopplas ihop i Pasis – samma gäller ifall man råkat lägga upp en patient med två olika reservnummer.

- 1. Sammanslagning i Pasis görs på enheten, alternativt av er Pasisadministratör. Sammanslagningen förs över till PMO efterföljande natt via en aviseringsfil.
  - a. Kontrollera att det inte redan finns dubbla journaler genom att söka på det **nya** personnumret.
  - b. Om ni får en träff finns det redan dubbla journaler – kontakta PMO-support för hjälp med sammanslagning.

| ment BAC   TU         | skrivning                                      |            |
|-----------------------|------------------------------------------------|------------|
| atient - Sök Person   | nummer                                         |            |
| Patient-I <u>D</u> :  | 19970110                                       | Sök        |
| Födelsedatum:         |                                                | Dok        |
| _                     |                                                | Registrera |
| Namn:                 |                                                |            |
|                       |                                                |            |
|                       | and have been been been been been been been be |            |
| Patientļista - 1 pati | enter av totalt 1 träffar                      |            |

c. Om någon av rutorna nedan kommer upp finns det inte dubbla journaler.

| Patientlista                                                                               |                                                                |
|--------------------------------------------------------------------------------------------|----------------------------------------------------------------|
| ökparameter: 19970110                                                                      |                                                                |
| Patentregister                                                                             |                                                                |
| Patent-ID Namn Registrera                                                                  | > PMO hittar inden journal med                                 |
|                                                                                            | angivet personnummer, men<br>föreslår att du ska registrera en |
|                                                                                            | ny                                                             |
| Födelsedatum Namn                                                                          |                                                                |
|                                                                                            | Tryck <i>Avbryt.</i>                                           |
| Journaltyp                                                                                 |                                                                |
| PV Läkarjournal                                                                            |                                                                |
|                                                                                            |                                                                |
| OK Avbryt Hşälp                                                                            |                                                                |
|                                                                                            |                                                                |
| _                                                                                          |                                                                |
| ) Patientlista                                                                             |                                                                |
| ökparameter: 19970110                                                                      |                                                                |
| Patientregister                                                                            |                                                                |
| Patient-ID Namn Registrera                                                                 | Läs texten negel                                               |
| 19970110                                                                                   | Las texten noga!                                               |
|                                                                                            |                                                                |
| Ľ                                                                                          | Patientlista - Ingen patient hittades                          |
| Patientlista - Ingen patient hittades, men nedanstående 2 patienter har samma födelsedatum | men nedanstående 2 patienter har                               |
| som den du sökte.                                                                          | samma födelsedatum som den du                                  |
| Födelsedatum Namn                                                                          | sähna rodoisedatum som den du                                  |
| © 1997-01-10                                                                               | Sokie.                                                         |
|                                                                                            |                                                                |
| lournaltun                                                                                 | Tryck Avbryt.                                                  |
| V Läkariournal                                                                             |                                                                |
|                                                                                            |                                                                |
| OK Avbryt Hjälp                                                                            |                                                                |

d. Vid behov, under dagen, arbeta vidare i journalen med reservnummer.

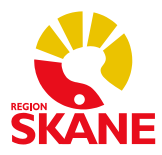

**PMO-guide primärvården** 

- 2. Dagen efter sammanslagningen i Pasis ska aviseringsfilen från Pasis ha körts.
  - a. Öppna journalen med det gamla **reservnummer** som inte längre ska gälla får ni upp rutan nedan har aviseringen fungerat.

| Patientlista     Sökparameter: 19970110                                                      |                                                                            |
|----------------------------------------------------------------------------------------------|----------------------------------------------------------------------------|
| Patient-ID Namn Registrera                                                                   | Läs texten noga!                                                           |
| Patientijsta - patienter (1 st) som tidigare haft detta Patient-ID Patient-ID Namn S 1997011 | Patientlista – patienter (1 st)<br>som tidigare haft detta Patient-<br>ID. |
| journaltyp<br>Ø PV Läkarjournal<br>OK Avbryt Hjälp                                           |                                                                            |

- b. Kontrollera att personnummer och namn i den understa rutan stämmer markera det och tryck *OK*.
- c. Nu är reservnummer/personnummer hopkopplat och du kan hädanefter söka på det nya personnumret. Ingen kontakt behövs med PMO-support.